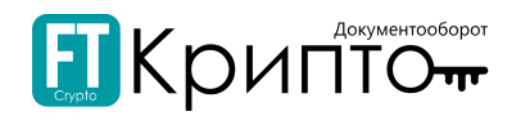

Общество с ограниченной ответственностью «Финтендер-Крипто»

## Оператор ЭДО «ФИНТЕНДЕР-КРИПТО» Сервис FINTENDER-EDS Работа с МЧД

Барнаул 2024

# Скрипто-

| Работа с МЧД                                     | . 3 |
|--------------------------------------------------|-----|
| Добавление абонента с применением МЧД            | . 3 |
| Добавление Пользователя с МЧД к абоненту         | . 5 |
| Добавление нового сертификата Пользователю с МЧД | . 8 |
| Регистрация МЧД в Распределенном реестре ФНС     | 11  |

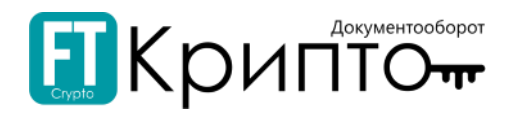

## Работа с МЧД

Машиночитаемая доверенность (далее - МЧД) – это электронный аналог бумажной доверенности, выданный сотруднику организации на подписание электронных документов от имени организации. Так же, как и в бумажной доверенности, в машиночитаемой доверенности содержится информация о полномочиях сотрудника.

МЧД формируется в формате XML-файла, в котором указана информация о доверителе, уполномоченном лице, его полномочиях.

МЧД оформляется руководителем организации и подписывается его квалифицированной электронной подписью.

МЧД необходима для того, чтобы сотрудник организации смог действовать от имени организации в электронном документообороте с использованием личной ЭЦП при взаимодействии с другими организациями или для работы на электронных площадках.

Для подписания электронных документов в сервисе ЭДО представителям организации (за исключением руководителя) необходима МЧД, предусмотренная Федеральным законом от 06.04.2011 № 63-ФЗ.

**Важно!** Необходимо использовать для работы в сервисе машиночитаемую доверенность, сформированную в реестре машиночитаемых доверенностей ФНС

### Добавление абонента с применением МЧД

Для добавления абонента с МЧД на сотрудника организации необходимо:

1. В Личном кабинете сервиса перейдите в раздел «Личный кабинет» в правом верхнем углу;

| 4. Техническая поддержа: +7 (49) 638-28-22, <u>doSupport281:ccystom</u> 1243 (MCK) 99 октября 2024. Средя <u>Главная &gt; Личный кабинет</u> > Абоченты         Орлова Марина Викторовна (Дире |                                                                                          |                                                                                       |  |  |  |
|----------------------------------------------------------------------------------------------------|------------------------------------------------------------------------------------------|---------------------------------------------------------------------------------------|--|--|--|
| •                                                                                                    | Мои абоненты                                                                             | Выбрать сертификат<br>Добавить новый сертификат<br>Личный кабинет<br>(branch1@edo.ru) |  |  |  |
|                                                                                                    | Веедите наименование, ИНН или КПП<br>Все Актуальные Запросы на изменения Черновики Архив | сотрудником Выход Выйти со всех устройств                                             |  |  |  |

#### Нажмите кнопку «Добавить абонента»;

| EA | <u>Главная &gt; Личный кабинет</u> > Абоненты |                                                     | Э Абоненты Орлова Марина Викторовна (Директор филиала) |  |
|----|-----------------------------------------------|-----------------------------------------------------|--------------------------------------------------------|--|
| •  | Ľ                                             | Мои абоненты                                        |                                                        |  |
|    | L                                             | Введите наименование, ИНН или КПП                   | + Добавиться сотрудником                               |  |
|    |                                               | Все Актуальные Запросы на изменения Черновики Архив |                                                        |  |

3. Нажмите кнопку «Выбрать сертификат электронной подписи» и выберите нужную электронную подпись;

| <u>Абоненты</u> > Добавление абоя                                      | нента                                      |                                                                                                    | Орлова Марина Викторовна (Дир                                                                                                   | ектор филиала)                                     |
|------------------------------------------------------------------------|--------------------------------------------|----------------------------------------------------------------------------------------------------|----------------------------------------------------------------------------------------------------|----------------------------------------------------|
| Личные данные                                                          | Добавление абоне<br>(1) сертичикат (2) орг | ента<br>анизация 3 настройка сервисов (ф) подтвен                                                                 | РЖДЕНИЕ И ПОДПИСЬ                                                                                                    |                                                    |
| Абоненты                                                               | Сертификат                                 |                                                                                                    | выберите сертификат                                                                                                    | ·                                                  |
| Сокументы для выгрузем<br>Документы для выгрузем<br>Доверенности (МЧД) | Файл сертификата                           | Для добавления абонента вам необходим<br>сертификат электронной подписи<br>Выбрать сертификат электронной подтиси | СамолетМЧДП Имя Огчество<br>СамолетМЧДП Имя Огчество<br>Тестер<br>Сусерое Оскар Альбертович<br>Польсевтель<br>Видан Тестовый УЦ | Финансовые сервисы<br>Кантакты сервисито<br>центра |
|                                                                        | ¢                                          | /                                                                                                    | 09.12.2022-08.12.2025           Выдан RTS Academy Training CA           Выбрать           Отмена                                | проверка соотратента<br>С<br>Обращения в ФАС       |

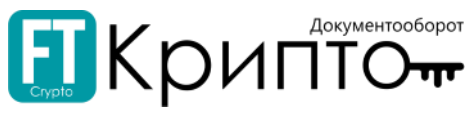

4. В открывшемся окне установите радиокнопку «Юр. Лицо» и нажмите на кнопку «Применить»;

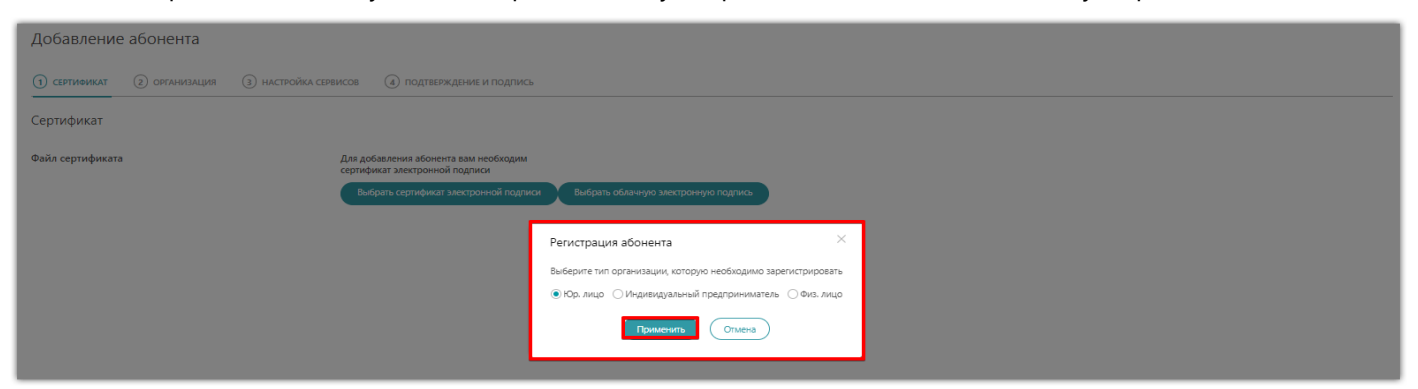

- 5. В открывшимся окне выберите способ добавления МЧД:
- указать номер МЧД и ИНН доверителя;

| Добавление абонента                      | Добавление абонента                                                                                              |                                                                                                    |  |  |  |  |  |
|------------------------------------------|----------------------------------------------------------------------------------------------------|----------------------------------------------------------------------------------------------------|--|--|--|--|--|
| () СЕРТИФИКАТ (2) ОРГАНИЗАЦИЯ (3) НАСТРО | () сертимикат 📀 организация 🚯 настройка сервисов 🕘 подтверждение и подпись                                       |                                                                                                    |  |  |  |  |  |
| Сертификат                               |                                                                                                    |                                                                                                    |  |  |  |  |  |
| Файл сертификата                         | Для добалления збонента вам необходим<br>ортафикат электронной подлики<br>Вибрать сертификат электронной подлика | Собавление доверенности ×<br>Ведите регистрационный номер и ИНН доверителя или затрулите файл доверенности с<br>плагиски. Доверенность далжна присусствовать в распределенном ресстре<br>добеление по по номеру Затрулить файл<br>Номер<br>ИНН доверителя<br>Добелить Стмена |  |  |  |  |  |

• загрузить файл XML и файл открепленной подписи с расширением .SIG;

| Добавление абонента                                                                                  |                                                                                                    |                                                                                                    |  |  |  |  |  |
|----------------------------------------------------------------------------------------------------|----------------------------------------------------------------------------------------------------|----------------------------------------------------------------------------------------------------|--|--|--|--|--|
| <ul> <li>Э сертионикат (2) организация (3) настройка сервиков (4) подтверждение и подпись</li> </ul> |                                                                                                    |                                                                                                    |  |  |  |  |  |
| Сертификат                                                                                           |                                                                                                    |                                                                                                    |  |  |  |  |  |
| Файл сертификата                                                                                     | Для добавления абонента вам необходим<br>сертификат электронной подписи<br>Выбрать сертификат электронной подписи | Аобавление доверенности Х<br>Ведиле релистрационный номер и ИНН доверителя или зарузите файл доверенности с<br>подписье. Доверитноста должима прикутствоваль в распределенном ресстре<br>доверенноста бенс.<br>Добавление Опо номеру © Загрубить файл<br>Файл и подпись<br>Выберите файл подписи<br>Добавлта Оп номеру Става |  |  |  |  |  |

6. Откроется форма «Добавление абонента», которая распределена на 4 блока. Некоторые поля будут заполнены сведениями из загруженного сертификата;

| Добавление а                                                             | бонента        |                                |                             |  |         |  |
|--------------------------------------------------------------------------|----------------|--------------------------------|-----------------------------|--|---------|--|
| 1 сертификат 🤅                                                           | 2) организация | Э настройка сервисов           | (4) подтверждение и подпись |  |         |  |
| Организация                                                              |                |                                |                             |  |         |  |
| Основная информаци                                                       | 19             | Наименование абонента<br>ИНН:  | d                           |  |         |  |
| Адрес регистрации<br>Введите полный<br>адрес Вашего места<br>регистрации |                | Город, улица, дом, офис        | / квартира*                 |  |         |  |
| Контактные данные                                                        |                | Адрес электронной почт         | Die.                        |  |         |  |
|                                                                          |                | Телефон*<br>+9 (999) 999 99 99 |                             |  |         |  |
| locument@ft.or                                                           | unto ru        |                                |                             |  | 00 "00" |  |

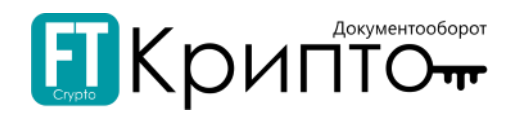

- 7. Заполните форму сведениями о добавляемом абоненте;
- 8. Нажмите кнопку «Подписать и отправить заявку».

| Абоненты > Добавление абоне | ента Орлова Марина Викторовна (Дир                                                                                                    | ектор филиала) 👘 🕯                  |
|-----------------------------|----------------------------------------------------------------------------------------------------|-------------------------------------|
| 2                           | Добавление абонента                                                                                                    | ~                                   |
| Личные данные               | 1 сертификат 2 организация 3 настройка сервисов 3 подтверждение и подпись                                                                                                    | Kanan ang Surramon                  |
| Абоненты                    | Подтверждение и подпись                                                                                                    | календарь бухгалтера                |
|                             | Согласие на обработку персональных данных                                                                                                    | Финансовые сервисы                  |
| Документы для выгрузки      | В соответствии с Федеральным законом от 27 июля 2006 года № 152-ФЗ «О персональных данных» принимаю решение о предоставлении своих<br>персональных данных и своей волей и в своем интересе даю согласие на их обработку:                                                                                                    | S                                   |
| Доверенности (МЧД)          | <ul> <li>наименование оператора, получающего согласие: Общество с ограниченной ответственностью «Финтендер-крипто» (ООО «Финтендер-крипто»):</li> <li>адрес оператора, получающего согласие: 656056 г. Барнаул, ул. М. Горького, 29.</li> <li>Цвар, областия полоча высут закуст репостава техни с полото полочила полизаетсовблоота;</li> </ul>                                                                                                    | Контакты сервисного<br>центра       |
|                             | <ul> <li>перечень персональных, на обработку которых дану спорторе се фамилия, имя, отчество, сведения о трудовой деятельности с указанием<br/>намиенования организации, ее местонахождения и занимаемой должности, контактная информация (в т.ч. телефонный номер), сертификат ключа поделиси,<br/>сертификат ключа проверки закетороной подписи;</li> </ul>                                                                                                    | - <b>\-</b><br>Проверка контрагента |
| ¢                           | – перечень действий с персональными данными, на совершение которых дается согласие: сбор, уточнение (обновление, изменение), систематизация,<br>накопление, хранение, использование, блокирование, распространение, уничтожение, использование при подготовке, составлении и предоставлении<br>отченности, использование при составлении годовых отченов и спихова файимированных акии, редоставление веруморующим, контормирующим и<br>надхорным органыя, в том числе, но не ограничиваесь этим, антимонопольным органым, налоговым осоотаетствии с требованиями действующего<br>законодательства Российской Федерации, правовых актов Российской Федерации, актов министерств, иных федеральных органов исполнительной власти в<br>составе отчетности, сведений и информацииние в информационно-телекоммуникационных сегах; | ><br>Обращения в ФАС                |
|                             | В соответствии с Федеральным законом «О персональных данных», принимаю решение о предоставлении своих персональных данных и<br>даю согласке на их обработку                                                                                                    | Справка                             |
|                             | Другие документы для подписи                                                                                                    | ~                                   |
|                             | Заявление на подключение к модулю «Обмен документами» ЭДО<br>«Fintender EDS» с согласием на предоставление сведений.docx                                                                                                    |                                     |
|                             | Назад Подписать и отправить                                                                                                    |                                     |

## Добавление Пользователя с МЧД к абоненту

Для добавления Пользователя с МЧД к существующему абоненту Юридического лица / Индивидуального предпринимателя или Физического лица:

- 1. В личном кабинете Пользователя перейдите в раздел «Абоненты»;
- 2. Нажмите на кнопку «Добавиться сотрудникам»;

| <u>Главная &gt; Личный кабинет</u> > Абоненты С |                                                  |                           |                                   |                          |                     |
|-------------------------------------------------|--------------------------------------------------|---------------------------|-----------------------------------|--------------------------|---------------------|
|                                                 | Внимание! Срок действия вашего сертификата       | электронной подписи истек | ает 04 ноября 2024 года.          |                          | ×                   |
| Личные данные                                   | Мои абоненты                                     |                           |                                   |                          |                     |
| Абоненты                                        | Введите наименование, ИНН или КЛП                |                           |                                   | + Добавиться сотрудником | + Добавить абонента |
| Документы для выгрузки                          | Все Актуальные Запросы на изменения<br>1 абонент | Черновики Архив           |                                   |                          |                     |
| M                                               |                                                  |                           |                                   |                          |                     |
| Доверенности (МЧД)                              | ООО "БАТТЕРФЛЯЙ-ТРЕВЕЛ"                          | Юр.лицо                   | ИНН: 1661039827<br>КПП: 166101001 | • Актуально              | Тарифы              |

3. Нажмите кнопку «Выбрать сертификат электронной подписи»;

| <u>Абоненты</u> > Добавление к организации |                                |                                                                                                    |   |  |  |
|--------------------------------------------|--------------------------------|----------------------------------------------------------------------------------------------------|---|--|--|
|                                            |                                |                                                                                                    |   |  |  |
| 2                                          | 🗐 Внимание! Срок действия ваши | ero сертификата электронной подписи истекает 04 ноября 2024 года.                                                             | × |  |  |
| Личные данные                              | Присоединиться к ор            | ганизации                                                                                                    |   |  |  |
| Абоненты                                   | (1) ИНФОРМАЦИЯ О СОТРУДНИКЕ    | (2) подтверждение и подпись                                                                                                   |   |  |  |
| Документы для выгрузки                     | Файл сертификата               | Чтобы присоединиться к организации,<br>Вам необходим сеотификат электронной подписи<br>Выбрать сертификат электронной подписи |   |  |  |
| Доверенности (МЧД)                         |                                |                                                                                                    |   |  |  |

<u>edosupport@ft-crypto.ru</u> +7 (499) 638-28-82

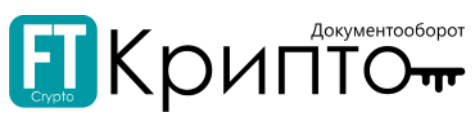

4. В открывшемся списке сертификатов выберите сертификат Пользователя, которого необходимо добавить;

| Присоединиться к организации |                                                                                                    |  |  |  |
|------------------------------|----------------------------------------------------------------------------------------------------|--|--|--|
| 1 ИНФОРМАЦИЯ О СОТРУДНИКЕ    | (2) подтверждение и подпись                                                                                                    |  |  |  |
| Файл сертификата             | Чтобы присоединиться к организации,<br>Вам необходим сертификат электронной подписи<br>Выбрать сертификат электронной подписи<br>Х<br>Выберите сертификат |  |  |  |
|                              | Показать неактивные сертификаты                                                                                                    |  |  |  |
|                              | РТС-тендер Мицюк Поставщик 24.07.2024-24.07.2027<br>2 Выдан RTS Academy Training CA                                                                       |  |  |  |
|                              | СамолетМЧДП Имя Отчество<br>Тестер Тестер 27.08.2024-27.10.2024<br>прог                                                                                   |  |  |  |
|                              | 10.10.2024-10.12.2024<br>Соболева Надежда Николаевна Выдан Тестовый УЦ ООО "КРИПТО-<br>про"                                                               |  |  |  |
|                              | 27.09.2024-04.11.2024<br>О Соболева Надежда Николаевна Выдан Тестовый УЦ ООО "КРИПТО-<br>ПРО"                                                             |  |  |  |
|                              | Выбрать Отмена                                                                                                    |  |  |  |

- 5. В открывшимся окне выберите способ добавления МЧД:
- указать номер МЧД и ИНН доверителя;
- загрузить файл XML и файл открепленной подписи с расширением .SIG;

| 1 ИНФОРМАЦИЯ О СОТРУДНИКЕ | (2) подтверждение и подпись                                                                                                    |  |  |  |  |
|---------------------------|----------------------------------------------------------------------------------------------------|--|--|--|--|
| Файл сертификата          | Чтобы присоединиться к организации,<br>Вам необходим сертификат электронной подписи                                                                                             |  |  |  |  |
|                           | Выбрать сертификат электронной подписи<br>Добавление доверенности ×                                                                                                    |  |  |  |  |
|                           | Введите регистрационный номер и ИНН доверителя или загрузите файл доверенности с<br>подписью. Доверенность должна присутствовать в распределенном реестре<br>доверенностей ФНС. |  |  |  |  |
|                           | Добавление 💿 По номеру 🔿 Загрузить файл                                                                                                    |  |  |  |  |
|                           | Номер 0d9982d4-02be-4f45-b2a9-29531ec8ec52                                                                                                    |  |  |  |  |
|                           | ИНН доверителя                                                                                                    |  |  |  |  |
|                           | Добавить Отмена                                                                                                    |  |  |  |  |

6. Нажмите на кнопку «Добавить»;

| Файл сертификата | Атобы присоединиться к организации,<br>Зам необходим сертификат электронной подписи<br>Выбрать сертификат электронной подписи |                                                                                                    |  |  |  |
|------------------|----------------------------------------------------------------------------------------------------|----------------------------------------------------------------------------------------------------|--|--|--|
|                  | Добавление д<br>Введите регистра<br>подписью: Довер<br>доверенностей Ф<br>Добавление<br>Файл и подпись                        | ОВЕРЕННОСТИ<br>илонный номер и ИНН доверителя или загрузите файл доверенности с<br>енность должна присутствовать в распределенном реестре<br>HC.<br>По номеру • Загрузить файл<br>• ON EMCHD 20231028 729а2440-b555-440d-8480-ев990eb58<br>• ON EMCHD 20231028 729а2440-b555-440d-8480-ев990eb58<br>Собавить Отмена |  |  |  |

<u>edosupport@ft-crypto.ru</u> +7 (499) 638-28-82

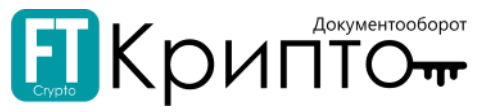

7. В открывшемся окне установить радиокнопку рядом с наименование организации и нажмите на кнопку «Присоединиться как сотрудник» или «Выбрать»;

| Присоединиться к ор       | ганизации                    |                                                                                                    |
|---------------------------|------------------------------|----------------------------------------------------------------------------------------------------|
| 1 ИНФОРМАЦИЯ О СОТРУДНИКЕ | 2 подтвержден                | ие и подпись                                                                                                    |
| Файл сертификата          | Чтобы присоед                | Абонент с такими реквизитами уже × зарегистрирован                                                                                                    |
|                           | Вам необходим<br>Выбрать сер | о ооо "БАТТЕРФЛЯЙ-ТРЕВЕЛ"<br>ИНН:<br>КПП:166101001                                                                                                    |
|                           |                              | Вы можете присоединиться к этой организации как<br>сотрудник.<br>Для добавления Сотрудника к одной из существующих<br>организаций, выберите данную организацию. |
|                           |                              | Присоединиться как сотрудник Выбрать                                                                                                    |
|                           |                              | Выбрать другой сертификат                                                                                                    |

8. В карточке «Присоединиться к организации» заполните поле «Должность» и нажмите на кнопку «Продолжить»;

| Присоединиться к ор       | ганизации                                                                                                    |
|---------------------------|----------------------------------------------------------------------------------------------------|
| 1 ИНФОРМАЦИЯ О СОТРУДНИКЕ | 2 подтверждение и подпись                                                                                                    |
| Файл сертификата          | ООО "БАТТЕРФЛЯЙ-ТРЕВЕЛ"<br>Срок действия сертификата: 10.10.2024 - 10.12.2024<br>Выдан: "Тестовый УЦ ООО "КРИПТО-ПРО""<br>Юридическое лицо<br>Выбрать другой сертификат |
| Владелец сертификата      | ФИО:Соболева Надежда Николаевна<br>СНИЛС:470-878-598 46<br>Должность*: Менеджер<br>Пожалуйста, введите не более чем 128 символов.                                       |
|                           | ООО "БАТТЕРФЛЯЙ-ТРЕВЕЛ"<br>ИНН:<br>КПП:166101001<br>ОГРН:                                                                                                    |
|                           | Продолжить                                                                                                    |

9. В блоке «Подтверждение и подпись» включите чек-бокс «В соответствии с Федеральным законом «О персональных данных», принимаю решение о предоставлении своих персональных данных и даю согласие на их обработку» и нажмите на кнопку «Подписать и отправить».

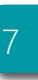

| Стери Стери Сокументооборот Криптонт                                                                                                    |
|----------------------------------------------------------------------------------------------------|
| Присоединиться к организации                                                                                                    |
| 1 информация о сотруднике 2 подтверждение и подпись                                                                                                    |
| Подтверждение и подпись                                                                                                    |
| Согласие на обработку персональных данных                                                                                                    |
| В соответствии с Федеральным законом от 27 июля 2006 года № 152-ФЗ «О персональных данных» принимаю решение о предоставлении своих персональных данных и своей волей и в своем интересе даю согласие на их обработку:                                                                                                    |
| – наименование оператора, получающего согласие: Общество с ограниченной ответственностью «Финтендер-крипто» (ООО «Финтендер-крипто»):                                                                                                    |
| <ul> <li>– адрес оператора, получающего согласие: 656056, г. Барнаул, ул. М. Горького, 29.</li> </ul>                                                                                                    |
| – цель обработки персональных данных: предоставление услуг оператора системы электронного документооборота;                                                                                                    |
| <ul> <li>              перечень персональных данных, на обработку которых дается согласие: фамилия, имя, отчество, сведения о трудовой деятельности с указанием             наименования организации, ее местонахождения и занимаемой должности, контактная информация (в т.ч. телефонный номер), сертификат ключа подписи,             сертификат ключа проверки электронной подписи;         </li> </ul>                                                                                                    |
| — перечень действий с персональными данными, на совершение которых дается согласие: сбор, уточнение (обновление, изменение), систематизация,<br>накопление, кранение, использование, блокирование, распространение, уничтожение, использование при подготовке, составлении и предоставлении<br>отчетности, использование при составлении годовых отчетов и списков аффилированных лиц, предоставление регулирующим, контролирующим и<br>надзорным органам, в том числе, но не ограничиваясь этим, антимонопольным органам, налоговым органам в соответствии с требованиями действующего<br>законодательства Российской Федерации, правовых актов Российской Федерации, актов министерств, иных федеральных органов исполнительной власти в<br>составе отчетности, сведений и информации, размещение в информационно-телекоммуникационных сетях; |
| В соответствии с Федеральным законом «О персональных данных», принимаю решение о предоставлении своих персональных данных и даю согласие на их обработку                                                                                                    |
| Назад Подписать и отправить                                                                                                    |

## Добавление нового сертификата Пользователю с МЧД

Для добавления сертификата Пользователю с МЧД необходимо предварительно загрузить машиночитаемую доверенность в Личном кабинете в раздел «Сертификаты, документы и доверенности (МЧД)», а после загрузки добавить электронную подпись Пользователю.

Для добавления МЧД зарегистрированному Пользователю:

1. В личном кабинете Пользователя перейдите в раздел «Абоненты» и откройте карточку нужного Абонента;

2. Перейдите во вкладку «Сертификаты, документы и доверенности (МЧД)» и нажмите на кнопку «Добавить доверенность»;

| Общие сведения Статусы сервисов Пользо                                         | ватели Сертификаты, документы и | доверенности (МЧД) | Группы История  | действий          |
|--------------------------------------------------------------------------------|---------------------------------|--------------------|-----------------|-------------------|
| Структура организации Настройки организации                                    |                                 |                    |                 |                   |
| Соболева Надежда Николаевна • Утвержде<br>Управляющий<br>СНИЛС: 470-878-598 46 | н                               |                    |                 | <u>Мои роли</u> ~ |
| Сертификаты<br>Актуальные Неактуальные                                         |                                 |                    | Доба            | вить сертификат   |
| Выдан                                                                          | Срок действия                   | Прошел регистрацию | По<br>умолчания | 0                 |
| "Тестовый УЦ ООО ""КРИПТО-ПРО"""                                               | 27.09.2024 - 04.11.2024 🛈       | 🎯 ФНС              |                 |                   |
| Машиночитаемые доверенности                                                    |                                 |                    |                 |                   |
|                                                                                |                                 |                    | Добави          | ть доверенность   |
| Номер Срок действия                                                            | Организаці                      | ия                 | По<br>умолчания | 0                 |

8

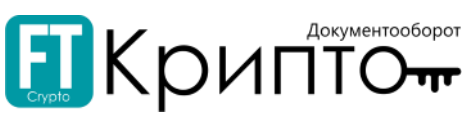

3. В блоке «Добавление доверенности» есть два способа добавления МЧД:

• Указать номер доверенности из ФНС и ИНН доверителя (руководитель, лицо действующее без доверенности);

| Сертификаты               |                                                                        |                                                                                                    |      |                       |
|---------------------------|------------------------------------------------------------------------|----------------------------------------------------------------------------------------------------|------|-----------------------|
| Актуальные Неактуал       | <sup>ьн</sup> Добавление до                                            | рверенности                                                                                                    | ×    | Добавить сертификат   |
| Выдан                     | Введите регистрац<br>подписью. <mark>Довере</mark><br>доверенностей ФН | ионный номер и ИНН доверителя или загрузите файл довереннос<br>нность должна присутствовать в распределенном реестре<br>IC. | ти с | По<br>умолчанию       |
| "Тестовый УЦ ООО ""КРИПТО | D- Добавление                                                          | 💿 По номеру 🔘 Загрузить файл                                                                                                |      |                       |
|                           | Номер                                                                  |                                                                                                    |      |                       |
| Машиночитаемые до         | ИНН доверителя<br>В€                                                   |                                                                                                    |      |                       |
|                           |                                                                        | Добавить Отмена                                                                                                    |      | Добавить доверенность |
| Номер                     | Срок действия                                                          | Организация                                                                                                    |      | По<br>умолчанию       |

• С помощью кнопки «Загрузить файл» МЧД и открепленной подписи в формате .SIG.

| Сертификаты                | _                                                      |                                                                                                    |                 |                 |
|----------------------------|--------------------------------------------------------|----------------------------------------------------------------------------------------------------|-----------------|-----------------|
| Актуальные Неактуальн      | Добавление д                                           | оверенности Х                                                                                                    | Добав           | вить сертификат |
| Выдан                      | Введите регистра<br>подписью. Довер<br>доверенностей Ф | ционный номер и ИНН доверителя или загрузите файл доверенности с<br>енность должна присутствовать в распределенном реестре<br>НС. | По<br>умолчанию | ,               |
| "Тестовый УЦ ООО ""КРИПТО- | Добавление                                             | 🔿 По номеру 💿 Загрузить файл                                                                                                    |                 |                 |
|                            | Файл и подпись                                         | ON EMCHD 20231026 729a2440-b555-440d-8480-ea990eb56                                                                               |                 |                 |
|                            |                                                        | ON EMCHD 20231026 729a2440-b555-440d-8480-ea990eb56                                                                               |                 |                 |
| Машиночитаемые довє        |                                                        | Добавить Отмена                                                                                                    | Добавит         | ь доверенность  |
| Номер Ср                   | ок действия                                            | Организация                                                                                                    | По<br>умолчанию | ,               |

4. После заполнения блока «Добавление доверенности» нажмите на кнопку «Добавить».

МЧД будет добавлена Пользователю автоматически.

Добавление нового сертификата Пользователю доступно двумя способами.

1 Способ:

1. Осуществите вход в Личный кабинет по действующему сертификату или по логину/паролю Пользователя;

- 2. В правом верхнем углу нажмите три точки;
- 3. В открывшемся меню нажмите на кнопку «Добавить новый сертификат»;

| 🌜 Техническая поддержка: +7 (4                    | 299 638-28-82, <u>sdoSunsatt@ft-crysto.u</u> 11.04 (MCK) 10 октября 2024 Четекрг ООО "БАТТЕРФЛЯЙ-ТРЕБЕЛ" (ИНН: | кпп: )                                              |
|---------------------------------------------------|----------------------------------------------------------------------------------------------------|-----------------------------------------------------|
| Обмен документами (ФТ-кри                         | го) Соболева Надежда Никола                                                                                    | евна (Управляющий)                                  |
|                                                   |                                                                                                    | Сменить сертификат                                  |
| Ŷ                                                 | Внимание! Срок действия вашего сертификата электронной подписи истекает 04 ноября 2024 года.                   | Д <u>обавить новый сертификат</u><br>Личный кабинет |
| Уведомления                                       | Обмен документами (ФТ-крипто) Загрузить документ                                                               | (newaccount@edo.ru)                                 |
| <ul> <li>Отиетность</li> <li>Документы</li> </ul> | Все Согласование                                                                                               | Выйти со всех устройств                             |
| Обмен документами<br>(ФТ-крипто)                  | Все документы Входящие Черновики Внутренние Исходящие Удаленные                                                | Финансовые сервисы                                  |
| Обмен документами                                 | Наименование документа 10.10.2023 🔠 10.10.2024 🗰 Статус 🗸 Применить Сбросить                                   | ) 💊                                                 |
| (роуминг)                                         | Контрагент ИНН КПП Сумма                                                                                       | контакты сервисного<br>центра                       |
| Маршруты                                          | Bcero записей 0 🗘 🕄 🕢 10                                                                                       | ́ ≁                                                 |

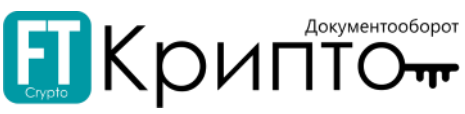

4. В открывшемся списке сертификатов выберите сертификат и нажмите кнопку «Выбрать».

| Внимание! Срок действия вашего сертификата электронной подпис | и истекает 04 ноября 2024 года. 🗶                                                                              | ~                             |
|---------------------------------------------------------------|----------------------------------------------------------------------------------------------------|-------------------------------|
| Обмен документами (ФТ-крипто)                                 | х Загрузить документ                                                                                           |                               |
|                                                               | Выберите сертификат                                                                                            |                               |
| Все Согласование                                              | Показать неактивные сертификаты                                                                                | Ă                             |
| Все документы Входящие Черновики Внутренние                   |                                                                                                    | Финансовые сервисы            |
| Наименование документа                                        | 10.10.2024-10.12.2024<br>Соболева Надежда Николаевна Выдан Тектовый УЦ ООО "КРИПТО-<br>про" Применить Сбросить | C                             |
| Контрагент                                                    | 27.09.2024-04.11.2024<br>Соболева Надежда Николаевна Выдан Гестовый УЦ ООО "КРИПТО-<br>про"                    | Контакты сервисного<br>центра |
| Всего записей: 0 🛛 🔿                                          |                                                                                                    |                               |
| Дата загрузки / ф Документ<br>Дата отправки                   | Выбрать Отмена                                                                                                 | 8                             |
|                                                               |                                                                                                    | Обращения в ФАС               |

2 Способ:

1. Осуществите вход в Личный кабинет по действующему сертификату или по логину/паролю Пользователя;

2. В личном кабинете Пользователя перейдите в раздел «Абоненты» и откройте карточку нужного Абонента;

3. Перейдите во вкладку «Сертификаты, документы и доверенности (МЧД)» нажмите на кнопку «Добавить сертификат»;

| Общие сведения Статусы сервисов                           | Пользователи Сертификаты, докумен | нты и доверенности (МЧД) Групп | ы История действий  |
|-----------------------------------------------------------|-----------------------------------|--------------------------------|---------------------|
| Структура организации Настройки орган                     | низации                           |                                |                     |
| Соболева Надежда Николаевна •У<br>Управляющий<br>СНИЛС: 4 | твержден                          |                                | <u>Мои роли</u> ~   |
| Сертификаты<br>Актуальные Неактуальные                    |                                   |                                | Добавить сертификат |
| Выдан                                                     | Срок действия                     | Прошел регистрацию             | По<br>умолчанию     |
| "Тестовый УЦ ООО ""КРИПТО-ПРО"""                          | 27.09.2024 - 04.11.2024 🛈         | <b>(</b> ФНС                   |                     |

4. В открывшемся списке сертификатов выберите сертификат пользователя, который необходимо добавить и нажмите кнопку «Выбрать».

| Выдан                                   | ×                                                                                               | По умолчанию           |
|-----------------------------------------|-------------------------------------------------------------------------------------------------|------------------------|
| "Тестовый УЦ ООО ""КРИПТО-ПРО"""        | Выберите сертификат                                                                             |                        |
|                                         | Показать неактивные сертификаты                                                                 |                        |
|                                         | 2 Выдан RTS Academy Training CA 🔺                                                               |                        |
| Машиночитаемые доверенно                | СамолетМЧДП Имя Отчество 27.08.2024-27.10.2024<br>Тестер Выдан Тестовый УЦ ООО "КРИПТО-<br>пРО" |                        |
| Номер                                   | 10.10.2024-10.12.2024<br>Оболева Надежда Николаевна Выдан Тестовый УЦ ООО "КРИПТО-<br>ПРО"      | По умолчанию           |
|                                         | 27.09.2024-04.11.2024<br>О Соболева Надежда Николаевна Выдан Тестовый УЦ ООО "КРИПТО-<br>ПРО"   | - ± 🖻                  |
|                                         | О Суворов Оскар Альбертович 05.12.2023-02.12.2033 ▼                                             |                        |
| Документы                               | Выбрать Отмена                                                                                  |                        |
| Доверенность для сдачи отчетности ФF    |                                                                                                 | Ø                      |
| Доверенность для сдачи отчетности ФНС ( | DN_DOVEL)                                                                                       | 20                     |
| edosupport@ft-crypto_ru                 |                                                                                                 | ООО «Финтендер-Крипто» |

+7 (499) 638-28-82

10

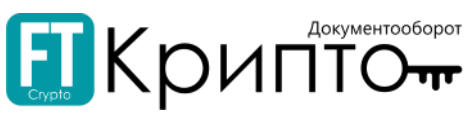

## Регистрация МЧД в Распределенном реестре ФНС

Для регистрации абонента с сертификатом Физического лица и работы в сервисе необходимо использовать машиночитаемую доверенность (МЧД), которая находится в <u>распределенном реестре ФНС</u>

В сервисе ЭДО возможно загрузить машиночитаемую доверенность в распределенный реестр ФНС.

Для этого необходимо:

- 1. Сформировать МЧД в формате XML в любом доступном сервисе;
- 2. Перейти в раздел «Мои доверенности (МЧД)»;

| ектронной подписи истекает 04 ноября 2024 го | да.                                                                                | ×                                                                                                    | ^                                                                                                    |
|----------------------------------------------|------------------------------------------------------------------------------------|----------------------------------------------------------------------------------------------------|----------------------------------------------------------------------------------------------------|
|                                              | Загрузить доверенность                                                             | Загрузить доверенность без подписи                                                                                                    | Календарь бухгалтера                                                                                                    |
| ИНН                                          | Статус загрузки                                                                    | Применить Сбросить                                                                                                    | Финансовые сервисы                                                                                                    |
| я Статус                                     | Статус загрузки                                                                    | Действия                                                                                                    |                                                                                                    |
| Загрузить еще                                | )                                                                                  | © © <b>1</b> ⊙ Ø 10 ×                                                                                                    | Контакты сервисного<br>центра                                                                                                    |
| ле                                           | пектронной падлиси истекает 04 ноября 2024 га<br>ИНН<br>ия Статус<br>Загрузить еще | пестронной подписи истекает 04 ноября 2024 года.<br>Загрузить доверенность<br>ИНН Статус загрузки<br>ия Статус Статус Статус загрузки<br>Загрузить еще | аестронной подлиси истекает 04 ноября 2024 года.<br>Загрузить доверенность баз подлиси<br>ИНН Статус загрузки Статус Применить Сбросить<br>ия Статус Статус загрузки Действия<br>Загрузить еще |

- 3. Нажать на кнопку «Загрузить доверенность» и выбрать со своего ПК:
- файл доверенности;
- файл открепленной подписи в формате .SIG.

| 🧿 Открытие                                                           |                                   |                  |                  |        | >            | Соболева Надежда Николаевна (Упра |  |  |  |
|----------------------------------------------------------------------|-----------------------------------|------------------|------------------|--------|--------------|-----------------------------------|--|--|--|
| ← → ~ ↑ 🖺 > Э                                                        | ~                                 | ı د د            | Іоиск: Документы | ×      |              |                                   |  |  |  |
| Упорядочить 🔻 Нов                                                    | ая папка                          |                  |                  |        | III 🔹 💶 😢    |                                   |  |  |  |
| 💻 Этот компьютер ^                                                   | Имя                               | Дата изменения   | Тип              | Размер |              | оверенность без подписи           |  |  |  |
| 🛃 Видео                                                              | 📙 Пользовательские шаблоны Office | 15.09.2022 15:32 | Папка с файлами  |        |              |                                   |  |  |  |
| 🟥 Документы                                                          | ON_EMCHD_20231026_729a2440-b555-4 | 10.10.2024 14:45 | Документ XML     | 21 КБ  |              | сбросить                          |  |  |  |
| 🖊 Загрузки                                                           | K I                               |                  |                  |        |              |                                   |  |  |  |
| 📼 Изоблажения 🗡                                                      |                                   |                  |                  |        |              |                                   |  |  |  |
| Имя файла: ON_EMCHD_20231026_729a-40-b555-440d-8480-ea990eb56fea.xml |                                   |                  |                  |        |              |                                   |  |  |  |
|                                                                      |                                   |                  |                  | Отн    | срыть Отмена |                                   |  |  |  |
|                                                                      |                                   |                  |                  |        |              |                                   |  |  |  |
| Доверенности (МЧД)                                                   |                                   |                  |                  |        |              |                                   |  |  |  |
| Добавдение доверенности Х                                            |                                   |                  |                  |        |              |                                   |  |  |  |
|                                                                      |                                   |                  |                  |        |              |                                   |  |  |  |
| Файл и подпись 🖳 Выберите файл доверенности в формате .xml           |                                   |                  |                  |        |              |                                   |  |  |  |
|                                                                      |                                   |                  |                  |        |              |                                   |  |  |  |
|                                                                      |                                   |                  |                  |        |              |                                   |  |  |  |
|                                                                      |                                   | Добавить Отмена  |                  |        |              |                                   |  |  |  |
|                                                                      |                                   |                  |                  |        |              |                                   |  |  |  |
|                                                                      |                                   |                  |                  |        |              |                                   |  |  |  |

4. В окне «Добавление доверенности» нажать на кнопку «Подписать».

|                                                       | Загрузить еще                                                                                                    | 0010 | 10 ~ |
|-------------------------------------------------------|----------------------------------------------------------------------------------------------------|------|------|
| Добавление до<br>Загрузите файл дов<br>Файл и подпись | веренности с подписью.<br><u>ON EMCHD 20231026 729a2440-b555-440d-8480-ea990eb56</u><br><u>ON EMCHD 20231026 729a2440-b555-440d-8480-ea990eb56</u><br><u>Добавить</u> Отмена | ×    |      |

Важно! Подписание запроса осуществляется доверителем/руководителем организации.

11